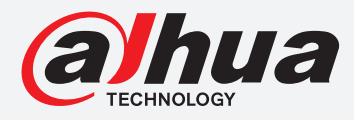

# **TIOC HOW TO GUIDE**

How to enable two-way audio between the camera and phone using the internet

# For a Camera-only System

The following guide enables you to set up two-way audio between the camera and phone using the internet on *Wiz Sense* (Series 3) and *Wiz Mind* (Series 5 & 7) camera-only systems.

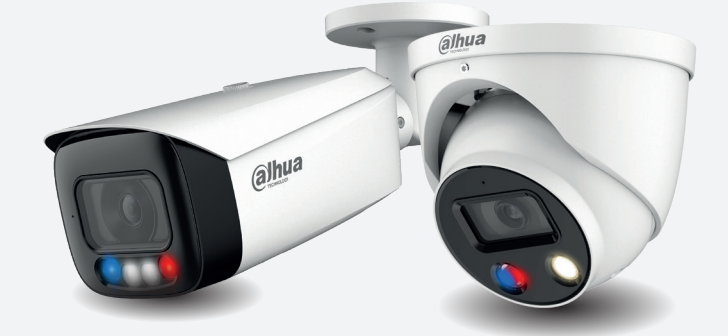

Examples HFW3549T1-AS-PV

HDW5241TM-ASE

HFW5242H-ZE

HDBW7442H-Z

#### Series

DH-IPC-HF/HFW/HDW/HDBW3X4X Series

DH-IPC-HF/HFW/HDW/HDBW5X4X Series

DH-IPC-HF/HFW/HDW/HDBW7X4X Series

System Version: V2.800.00AD000.0.R Build Date: 2020-07-29

**NB:** The firmware version is based on the latest version when this document was created and may slightly differ from future versions, however this will not affect any of the functionality.

**TIOC HOW TO GUIDE** | Enable two-way audio between the camera & phone using the internet

#### Step 1: Set the camera.

Log in to the camera, go to **Setting** > **Camera** > **Audio**.

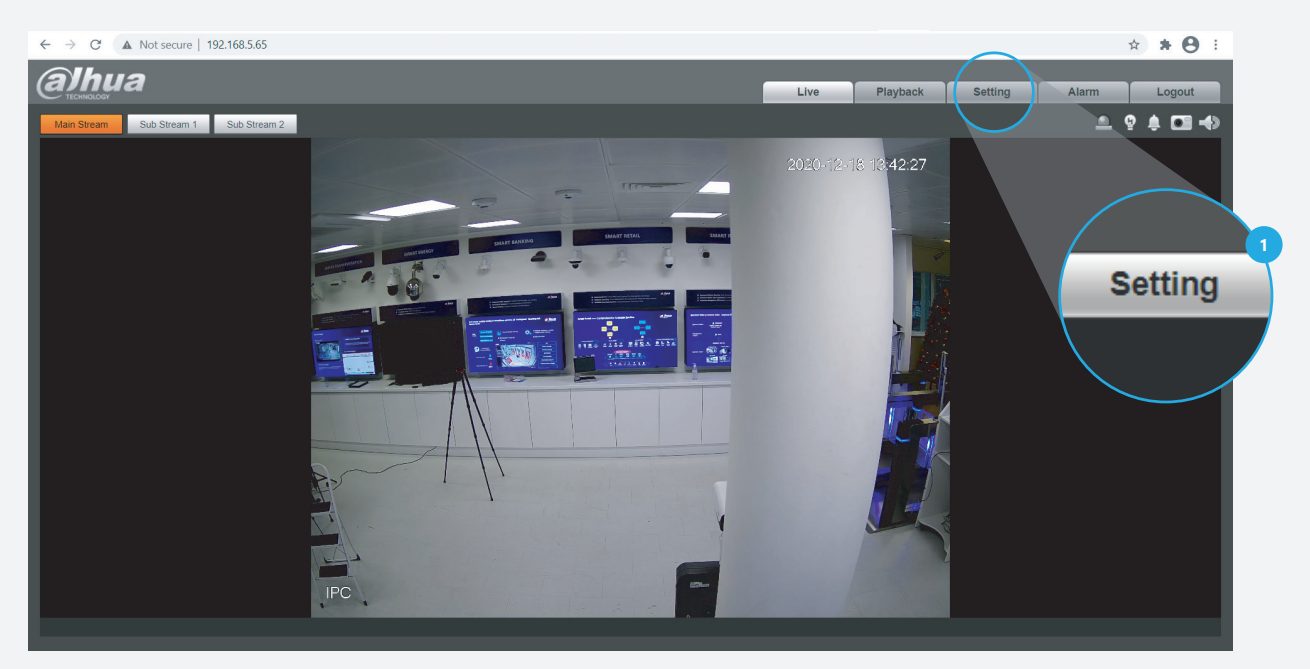

Figure 1: Start from the first page of the camera setup.

*Tick the* **C Enable** checkbox under Main Steam and Sub Steam to activate. Then, go to "Attribute" and set the Audio in Type as "Mic" and adjust the volume.

|                                            | ot secure   192.168.5.65       |                       | *)*0:                              |
|--------------------------------------------|--------------------------------|-----------------------|------------------------------------|
| (a)hua                                     |                                |                       | Live Playback Setting Alarm Logout |
| ✓ Camera                                   | Audio Alarm Audio              |                       |                                    |
| <ul><li>Conditions</li><li>Video</li></ul> | Encode                         |                       |                                    |
| > Audio                                    | Main Stream                    | 4                     |                                    |
| Network                                    | Z Enable                       |                       |                                    |
| ⊳ Event                                    | Encode Mode G.711A V           |                       |                                    |
| ► Storage                                  | Sampling Frequency 8000        |                       |                                    |
| System                                     | Sub Stream                     |                       | Setting                            |
| Finiomation                                | C Enable Sub Stream 1          |                       | Setting                            |
|                                            | Encode Mode G.711A V           |                       |                                    |
|                                            | Sampling Frequency 8000        |                       |                                    |
|                                            |                                |                       |                                    |
|                                            | Autipute<br>Autipute Tures Min |                       |                                    |
|                                            | Noise Eiter                    |                       |                                    |
|                                            | Microphone Volume              |                       |                                    |
|                                            | Speaker Volume                 |                       |                                    |
|                                            |                                |                       |                                    |
|                                            |                                |                       |                                    |
|                                            | Default Refresh Save           | <ul> <li>6</li> </ul> |                                    |
|                                            |                                |                       |                                    |
|                                            |                                |                       |                                    |
|                                            |                                |                       |                                    |
|                                            |                                |                       |                                    |

Then, *click* **Save** to save your settings.

Figure 2: Enable the two-way audio function from the camera

### TIOC HOW TO GUIDE | Enable two-way audio between the camera & phone using the internet

#### Step 2: Set the DMSS

Firstly, download, install and run DMSS 💮 on your phone.

Secondly, *click* the  $\oplus$  button of "**add devices**" at the top right corner. You can choose to add a device by scanning or typing the serial number, and then enter the user name and password to log in the device.

After entering the related information, you need to choose the type of device. Then enter a name for the device and log in to the device using a Username and Password.

Then, *click* **Save** to save your settings.

|               | Home       | Q             | +   | <         | Add D                            | evice                  |         | <            | Add Device | Save  |
|---------------|------------|---------------|-----|-----------|----------------------------------|------------------------|---------|--------------|------------|-------|
| • •           | 0          | SN/Scan       |     |           | 000                              | (*                     |         | Add Mode     |            | P2P   |
| Live Playback | Door       | IP/Domain     | 35  | Wireless  | less Wired Camera                | NVR                    | DVR/XVR |              |            |       |
|               |            | Online Searcl | h   | Camera    |                                  |                        |         | SN:          | 6F05752AA0 | 9B0AA |
|               |            |               |     |           | <ul> <li>●</li> <li>○</li> </ul> | 0                      | 0       | Device Name: |            | IPC   |
|               | <b>9</b> 0 |               |     | IVSS      | VTO                              | Doorbell               | Chime   | Username:    |            | admin |
|               | P          |               |     |           | 0                                |                        |         | Password:    |            | 8 %   |
|               | Λ          |               |     | Access    | Alarm Station                    | Alarm Control<br>Panel |         |              |            |       |
| No device. Pl | ease tap - | + at the uppe | :r- | Other IPC |                                  |                        |         |              |            |       |
|               |            |               |     |           |                                  |                        |         |              |            |       |
|               |            |               |     | L26       | C26E                             |                        |         |              |            |       |

Figure 3: Add a device using DMSS

## **TIOC HOW TO GUIDE** | Enable two-way audio between the camera & phone using the internet

**Step 3**: You should now see the video from the camera on your phone. *Click*  $\triangleleft$  to activate the speaker – you will hear the audio from the location of the camera. Then, *click*  $\blacklozenge$  to activate the microphone and your voice will be transmitted and will be heard via the speaker on the camera. You can turn off this function by *clicking* it again.

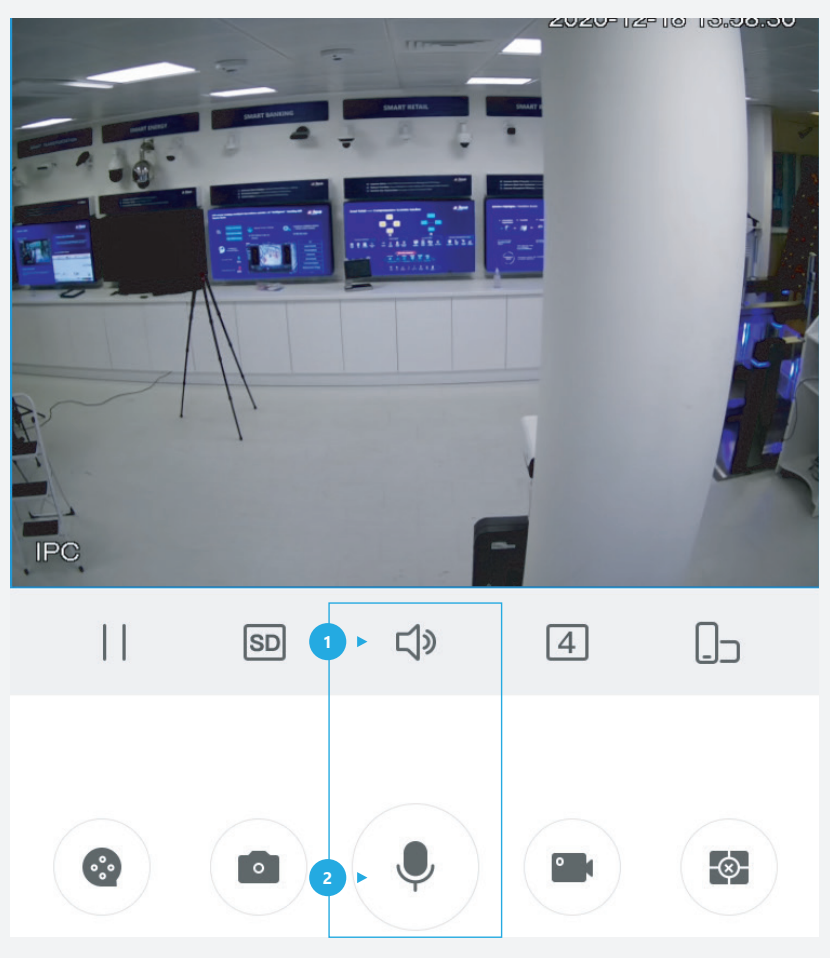

Figure 4: Successfully add a camera and test the speaker and microphone

\*Design and specifications are subject to change without notice.

DAHUA UK & IRELAND Quantum, 60 Norden Road, Maidenhead, Berkshire SL6 4AY Tel: +44 (0) 1628 613 500 sales.UK@dahuatech.com support.UK@dahuatech.com If you still encounter problems operating your Dahua device, please call +44 (0)1628 613 500